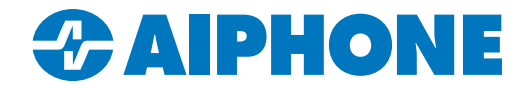

# IX SERIES

## **IP Video Intercom**

## IXW-MA(A)-SOFT Programming Guide

IX Support Tool version 10.1.0.1

### **Table of Contents**

- Page 2 Introduction and Adding IXW-MA(A) to the System
  - Page 3-4 IXW-MA(A) Settings with IX Series Stations and IX-SOFT
  - Page 5-6 IXW-MA(A) Settings with IX-DA and IX-BA
  - Page 7 Relay Output Settings
- Page 8 Uploading and Exporting the Setting File

#### ATTENTION:

This is an abbreviated programming manual addressing basic program settings for an IX Series system using the IX Support Tool. A complete set of instructions (*IX Operation Manual / IX Support Tool Setting Manual*) can be found at <a href="http://www.aiphone.com/IX">www.aiphone.com/IX</a>, along with additional literature and media.

#### Introduction

An IXW-MA-SOFT or IXW-MAA-SOFT is a variant of an IXW-MA or IXW-MAA IP relay adaptor that contains licenses for Aiphone's PC master station software. It is programmed in the system was an IXW-MA(A) station and still offers the same relay output functions.

IX Support Tool has programming menus on both the left side of the program, and along the top. Navigation instructions for the left side menu are given in the format **Menu**, <u>Submenu</u>. Example: **Function Settings**, <u>SIF Settings</u>. Navigation instructions for the top menu are given in the format <u>Menu</u>, <u>Submenu</u>. Example: <u>File(F)</u>, <u>Upload Settings to Station</u>.

This guide assumes that the rest of the system has already been programmed in IX Support Tool. If this is not the case, follow the IX Series Quick Start Programming Guide, available at this link: <a href="https://www.aiphone.com/IX-Series-QuickStartProgrammingGuide">https://www.aiphone.com/IX-Series-QuickStartProgrammingGuide</a>

IX-SOFT can be downloaded here: https://www.aiphone.com/products/ix-soft-pc-master-station-software

#### Adding an IXW-MA(A) to the System

Navigate to **Station Information**, <u>Identification</u>. This will display a list of existing stations. Click **Add Station**.

| D     | 2014          | D. L. N. J                                    | 1                                          | [Related Settings]                                         |                                             |                   |
|-------|---------------|-----------------------------------------------|--------------------------------------------|------------------------------------------------------------|---------------------------------------------|-------------------|
| Enter | r Number      | Previous                                      | Display                                    | Add Station                                                | Remove Station                              | Location Registry |
| Numb  | per of Notes: | 3 1. Locations must b<br>2. Station Type cann | e created in the Loc<br>not be changed onc | ation Registry before they<br>e registered. To modify, str | can be assigned to a sation must be removed | Station.<br>d.    |
|       | Station Inf   | ormation                                      |                                            |                                                            |                                             |                   |
|       | Identificati  | on                                            |                                            |                                                            |                                             |                   |
| #     | Number        | Name                                          | Location                                   | Station Type                                               |                                             |                   |
| 0001  | 0001          | PC Master Station1                            |                                            | IX-SOFT                                                    |                                             |                   |
| 0002  | 0002          | PC Master Station2                            |                                            | IX-SOFT                                                    |                                             |                   |
| 0003  | 0003          | PC Master Station3                            |                                            | IX-SOFT                                                    |                                             |                   |
| 0004  | 0004          | Video Station1                                |                                            | IX-DV, IX-DVF(-*)                                          |                                             |                   |
| 0005  | 0005          | Video Station2                                |                                            | IX-DA, IX-DB                                               |                                             |                   |

Select IXW-MA as the station type, enter the number of IXW-MA(A)s being added to the system, and click **Add**. This will add the station to the list. Click **OK**, then click **Update** on the main page.

| Select Stati<br>Up to 50 sta<br>Station Typ | ion Type and enter th<br>ations can be added<br>e IXW-MA | Add I<br>e number of stations, th<br>at a time. | New Station                           | Station(s)                 | Add       | The same store can                                        |
|---------------------------------------------|----------------------------------------------------------|-------------------------------------------------|---------------------------------------|----------------------------|-----------|-----------------------------------------------------------|
| Number<br>0006                              | Name<br>I/O Adaptor2                                     | Station<br>Location                             | Information<br>Station Type<br>IXW-MA | Text in red are required s | vettings. | also be used to add<br>IX-SOFT stations<br>to the system. |
|                                             |                                                          |                                                 |                                       | ок                         | Cancel    | ⇒ Update                                                  |

To assign the stations their IP addresses and upload initial settings, navigate to <u>Tools(T)</u>, <u>System Configuration</u> and follow the IX Series Quick Start Programming Guide on pages 5-7.

#### IXW-MA(A) Settings with IX Series Stations and IX-SOFT

Navigate to **Network Settings**, <u>IP Address</u>. This will display the stations and their network information. These can be adjusted as needed for the site. Record the IP address of the IXW-MA(A) for the next step, then click **Update**.

|      | Station Information |                                      |          |                   | Network Settings        |                        |            |                  |            |   |    |             |     |     |   |
|------|---------------------|--------------------------------------|----------|-------------------|-------------------------|------------------------|------------|------------------|------------|---|----|-------------|-----|-----|---|
|      | Identification      |                                      |          | IP Address        |                         |                        |            |                  |            |   |    |             |     |     |   |
| #    |                     |                                      |          |                   | Hostname IP Version Sta |                        |            | IPv4 Address     |            |   |    |             |     |     |   |
|      | Number              | er Name Location Station Type Hostna | Location | on Station Type   |                         | Hostname IP Version St | IP Version | on Static / DHCP | IP Address |   |    | Subnet Mask |     |     |   |
|      |                     |                                      |          |                   |                         | 1                      | 2          | 3                | 4          | 1 | 2  | 3           | 4   |     |   |
| 0001 | 0001                | PC Master Station1                   |          | IX-SOFT           |                         | IPv4                   | Static     | 192              | 168        | 1 | 10 | 255         | 255 | 255 | 0 |
| 0002 | 0002                | PC Master Station2                   |          | IX-SOFT           |                         | IPv4                   | Static     | 192              | 168        | 1 | 11 | 255         | 255 | 255 | 0 |
| 0003 | 0003                | PC Master Station3                   |          | IX-SOFT           |                         | IPv4                   | Static     | 192              | 168        | 1 | 12 | 255         | 255 | 255 | 0 |
| 0004 | 0004                | Video Station1                       |          | IX-DV, IX-DVF(-*) |                         | IPv4                   | Static     | 192              | 168        | 1 | 13 | 255         | 255 | 255 | 0 |
| 0005 | 0005                | Video Station2                       |          | IX-DA, IX-DB      |                         | IPv4                   | Static     | 192              | 168        | 1 | 14 | 255         | 255 | 255 | 0 |
| 0006 | 0006                | I/O Adaptor2                         |          | IXW-MA            |                         | IPv4                   | Static     | 192              | 168        | 1 | 15 | 255         | 255 | 255 | 0 |

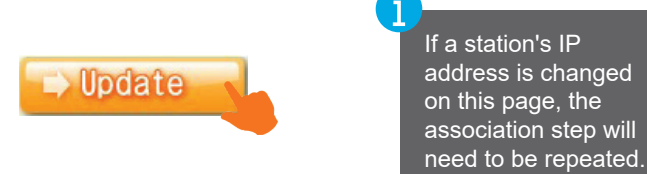

Navigate to **Function Settings**, <u>SIF</u>. Set the **SIF Functionality** to Enable for each station that will send signals to the IXW-MA(A)-SOFT, as well as for the IX-SOFT stations that will get their licenses from the IXW-MA(A)-SOFT.

|      | Station Infe | ormation            |          |                   | Function Settings |  |  |  |
|------|--------------|---------------------|----------|-------------------|-------------------|--|--|--|
|      | Identificati | on                  | n        |                   |                   |  |  |  |
| #    | Number       | Name                | Location | Station Type      | SIF Functionality |  |  |  |
| 0001 | 0001         | PC Master Station 1 |          | IX-SOFT           | Enable            |  |  |  |
| 0002 | 0002         | PC Master Station2  |          | IX-SOFT           | Enable            |  |  |  |
| 0003 | 0003         | PC Master Station3  |          | IX-SOFT           | Enable            |  |  |  |
| 0004 | 0004         | Video Station1      |          | IX-DV, IX-DVF(-*) | Enable            |  |  |  |
| 0005 | 0005         | Video Station2      |          | IX-DA, IX-DB      | Enable            |  |  |  |
| 0006 | 0006         | I/O Adaptor2        |          | IXW-MA            | Disable           |  |  |  |

Under SIF Settings, set the following for IX-SOFT stations: **Program Type:** 1111 **IPv4:** The IP address for the IXW-MA(A)-SOFT **Destination Port:** 65060 **SSL:** Enable **Connection:** Socket

| No.01        |              |      |                  |        |            |  |  |  |  |  |
|--------------|--------------|------|------------------|--------|------------|--|--|--|--|--|
| SIF Settings |              |      |                  |        |            |  |  |  |  |  |
| Program Type | IPv4         | IPv6 | Destination Port | SSL    | Connection |  |  |  |  |  |
| 1111         | 192.168.1.15 |      | 65060            | Enable | Socket     |  |  |  |  |  |

Scroll right. For each instance of IX-SOFT, place a check under Initialization Notice.

|                   | No.01                 |
|-------------------|-----------------------|
| Station Type      | Transmission Trigger  |
|                   | Initialization Notice |
| IX-SOFT           |                       |
| IX-SOFT           |                       |
| IX-SOFT           |                       |
| IX-DV, IX-DVF(-*) |                       |

#### IXW-MA(A) Settings with IX Series Stations and IX-SOFT (continued)

Use these settings for all other stations: **Program Type:** 0100 **IPv4:** The IP address for the IXW-MA(A)-SOFT **Destination Port:** 65014 **SSL:** Enable **Connection:** Socket

Once everything is configured, click Update

| SIF Settings |              |      |                  |        |            |
|--------------|--------------|------|------------------|--------|------------|
| Program Type | IPv4         | IPv6 | Destination Port | SSL    | Connection |
| 0100         | 192.168.1.15 |      | 65014            | Enable | Socket     |

IX-DA and IX-BA door stations will have these settings greyed out. The steps for these stations are covered on pages 5 and 6.

Scroll right. For each station that will communicate with the IXW-MA(A)-SOFT, place a check under **Change Contact**.

|                   | No.01              |
|-------------------|--------------------|
| Station Type      | Transmission Trigg |
|                   | Change contact     |
| IX-SOFT           |                    |
| IX-SOFT           |                    |
| IX-SOFT           |                    |
| IX-DV, IX-DVF(-*) |                    |

Once everything is configured, click Update.

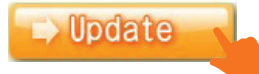

#### IXW-MA(A) Settings with IX-DA and IX-BA

Navigate to **Function Settings**, <u>SIF</u>. For each IX-DA or IX-BA door station, make sure that **SIF Functionality** is set to Enable, then click **Update**.

|      | Station Infe | Function Settings  |          |                   |                   |
|------|--------------|--------------------|----------|-------------------|-------------------|
|      | Identificati | on                 |          | 1                 | SIF               |
| #    | Number       | Name               | Location | Station Type      | SIF Functionality |
| 0001 | 0001         | PC Master Station1 |          | IX-SOFT           | Enable            |
| 0002 | 0002         | PC Master Station2 |          | IX-SOFT           | Enable            |
| 0003 | 0003         | PC Master Station3 |          | IX-SOFT           | Enable            |
| 0004 | 0004         | Video Station1     |          | IX-DV, IX-DVF(-*) | Enable            |
| 0005 | 0005         | Video Station2     |          | IX-DA, IX-DB      | Enable            |
| 0006 | 0006         | I/O Adaptor2       |          | IXW-MA            | Disable           |

Minimize IX Support Tool. Open a simple text editor like Notepad. This will be used to enter the information that the door station will use to communicate with the IXW-MA(A)-SOFT.

## Fill it out with the following format: 0100,IP address of IXW-MA(A)-SOFT,65014,1

| *Untitled - Notepad                                     |  | $\times$ | <b>A</b>                                                                                                    |
|---------------------------------------------------------|--|----------|----------------------------------------------------------------------------------------------------|
| File Edit Format View Help<br>0100,192.168.1.15,65014,1 |  | ^        | Make sure that all text is on a single<br>line, and that there are no spaces<br>between sections. Except for the IP<br>address, use the provided values. |

Save the file with a .ini extension; this will usually need to be entered manually in the file name, so set it to save as a .txt file. Set the encoding to ANSI, make sure it will be saved to a known destination, then click **Save**.

| File name:     | SIF.ini            |         |      | ~      |
|----------------|--------------------|---------|------|--------|
| Save as type:  | Text Documents (*. | txt)    |      | ~      |
| ∧ Hide Folders | Encodin            | g: ANSI | Save | Cancel |
| A Hide Folders |                    |         |      |        |

Navigate back to IX Support Tool. Click Upload SIF File towards the top right of the page.

|                      | [Move to Related Settings] | [Related Settings] |                   |
|----------------------|----------------------------|--------------------|-------------------|
| Event View Selection | SIF Functionality ~        | Upload SIF File    | Download SIF File |
|                      |                            |                    |                   |

#### IXW-MA(A) Settings with IX-DA and IX-BA (continued)

Keep SIF Communication Settings selected. Click **Browse** to select the SIF.ini file that was created before.

|                                         | Upload SIF File |
|-----------------------------------------|-----------------|
| Select file(s) to upload                |                 |
| SIF Communication Settings (sif.ini)    |                 |
| O SIF Parameter Settings (sif_conf.ini) |                 |
| Select Station(s) by type:              |                 |
| C:\Users\Documents\SIF.ini              | Browse          |

Select all stations that will receive the SIF.ini file, then click Start Upload

|         |               |                    |          | Station           | List   | Text in red are required settings. |     |
|---------|---------------|--------------------|----------|-------------------|--------|------------------------------------|-----|
| Select  | Number        | Name               | Location | Station Type      | Status |                                    | ^   |
|         | 0001          | PC Master Station1 |          | IX-SOFT           | -      |                                    |     |
|         | 0002          | PC Master Station2 |          | IX-SOFT           |        |                                    |     |
|         | 0003          | PC Master Station3 |          | IX-SOFT           | -      |                                    |     |
|         | 0004          | Video Station1     |          | IX-DV, IX-DVF(-*) | -      |                                    |     |
|         | 0005          | Video Station2     |          | IX-DA, IX-DB      | -      |                                    |     |
|         | 0006          | I/O Adaptor2       |          | IXW-MA            | 2      |                                    |     |
|         |               |                    |          |                   |        |                                    | > ~ |
| lect St | tation by Typ | .e'                |          |                   |        |                                    |     |
| II      |               | ~                  | Select   | Un                | select |                                    |     |
|         |               |                    |          |                   |        |                                    |     |
|         |               |                    |          |                   |        |                                    |     |

Only IX-DA, IX-BA, and IX-MV model stations will accept SIF.ini uploads. All other stations will fail; see pages 3 and 4 for the SIF programming steps for other models.

#### **Relay Output Settings**

The door stations will now send SIF signals to the IXW-MA(A)-SOFT when their relay output is triggered. To configure the outputs on the IXW-MA(A)-SOFT itself, navigate to **Option Input / Relay Output Settings**, <u>Relay Output</u>.

Each of the ten outputs on the IXW-MA(A)-SOFT can be assigned to a single station. By default, IX Support Tool will select Relay Output 1.

To configure an output, locate the IXW-MA on the list of stations. Use the drop-down under **Function** and select Contact Change SIF Event.

|                   | Option Input | / Relay Output Settings  |  |  |
|-------------------|--------------|--------------------------|--|--|
|                   | Relay Output |                          |  |  |
|                   | Relay Outpu  | t 1                      |  |  |
| Station Type      | Name         | Function                 |  |  |
| IX-DV, IX-DVF(-*) |              | Door Release             |  |  |
| IX-DA, IX-DB      |              | Door Release             |  |  |
| IXW-MA            |              | No Function ~            |  |  |
|                   |              | No Function              |  |  |
|                   |              | Bathroom Indicator       |  |  |
|                   |              | Contact Change SIF Event |  |  |

Scroll right and locate the **Contact Change SIF Event** column. Click **Open** to pull up a list of stations in the system. Select one and click **OK**.

|                   | Option Input / Relay Output Settings |                         |               |  |  |
|-------------------|--------------------------------------|-------------------------|---------------|--|--|
|                   | Relay Output                         |                         |               |  |  |
|                   | Latch Trigger Event 1                | Relay Out               | elay Output 1 |  |  |
| Station Type      | Lateb Denet Trianen Count            | Contact Change SIF Even |               |  |  |
|                   | Latch Reset Trigger Event            | Number                  | Station List  |  |  |
| IX-DV, IX-DVF(-*) | Option Input                         |                         |               |  |  |
| IX-DA, IX-DB      |                                      |                         |               |  |  |
| IXW-MA            |                                      |                         | Open 💊        |  |  |

|        |        | Station            | List Text | in red are required settings. |   |
|--------|--------|--------------------|-----------|-------------------------------|---|
| Select | Number | Name               | Location  | Station Type                  | 1 |
| 0      | 0001   | PC Master Station1 |           | IX-SOFT                       |   |
| 0      | 0002   | PC Master Station2 |           | IX-SOFT                       |   |
| 0      | 0003   | PC Master Station3 |           | IX-SOFT                       |   |
| ۲      | 0004   | Video Station1     |           | IX-DV, IX-DVF(-*)             |   |
| 0      | 0005   | Video Station2     |           | IX-DA, IX-DB                  |   |
| 0      | 0006   | I/O Adaptor2       |           | IXW-MA                        |   |
| <      |        |                    |           |                               |   |

The relay output time is controlled by the station sending the signal to the IXW-MA(A)-SOFT. To adjust this, scroll right to **Output Time Range**. Select an appropriate time range using the drop-down menu, then enter the time in seconds or miliseconds (as appropriate) under **Output Time**. Click **Update**.

To assign another output, use the [Display Settings] drop-down at the top of the page to select another relay. Repeat the same steps for each relay and station to be configured.

|                   | Option Input / Relay Output Settings                                 |             |  |  |  |
|-------------------|----------------------------------------------------------------------|-------------|--|--|--|
|                   | Relay Output                                                         |             |  |  |  |
|                   | Relay Output 1 (Output Time is valid when Relay Output function is s |             |  |  |  |
| Station Type      | Output Time Range                                                    | Output Time |  |  |  |
| IX-DV, IX-DVF(-*) | 3-600 [sec]                                                          | 5           |  |  |  |
| IX-DA, IX-DB      | 3-300 sec                                                            | 5           |  |  |  |
| IXW-MA            | 200-2000 [msec]                                                      | 400         |  |  |  |

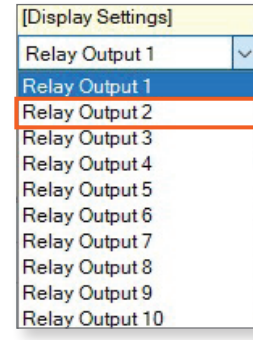

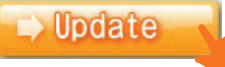

#### **Uploading Settings to Stations**

Navigate to <u>File(F), Upload Settings to Station</u>. Click <u>Select</u> to select all stations and click <u>Settings</u>. This will push the new configuration to the stations.

|                            |                                        |                    | 20<br>20       | Station           | List            | Text in red are required settings. |   |
|----------------------------|----------------------------------------|--------------------|----------------|-------------------|-----------------|------------------------------------|---|
| elect                      | Number                                 | Name               | Location       | Station Type      | Status          |                                    | 1 |
| $\checkmark$               | 0001                                   | PC Master Station1 |                | IX-SOFT           | -               |                                    |   |
| $\checkmark$               | 0002                                   | PC Master Station2 |                | IX-SOFT           | 12              |                                    |   |
| $\checkmark$               | 0003                                   | PC Master Station3 |                | IX-SOFT           | -               |                                    |   |
| $\checkmark$               | 0004                                   | Video Station1     |                | IX-DV, IX-DVF(-*) | -               |                                    |   |
| $\checkmark$               | 0005                                   | Video Station2     |                | IX-DA, IX-DB      | -               |                                    |   |
| $\checkmark$               | 0006                                   | I/O Adaptor2       |                | IXW-MA            | -               |                                    |   |
|                            |                                        |                    |                |                   |                 |                                    | > |
|                            |                                        |                    |                |                   |                 |                                    |   |
| elect S                    | tation by Typ                          | e:                 |                | 24.5.35           |                 |                                    |   |
| elect S<br>II              | tation by Typ                          | e:<br>~            | Select         | Un                | select          |                                    |   |
| elect S<br>II<br>elect fil | tation by Typ                          | e:<br>viploaded    | Select         | Un                | select          |                                    |   |
| elect S<br>II<br>elect fil | tation by Typ<br>e type to be<br>Satti | e:                 | Select         |                   | lmage           | Schadula                           |   |
| lect S<br>l                | tation by Typ<br>e type to be<br>Setti | e:                 | Select<br>Sour | Un                | select<br>Image | Schedule                           |   |

the other PCs in order to receive the upload.

#### **Export System Configuration**

It is strongly recommended to back up the settings once everything is configured. This will prevent having to reprogram the system from scratch later.

Navigate to <u>File(F), IX Support Tool System Configuration</u>. Click **Export** and select a location to save the configuration folder. Click **Finish** to exit this screen.

| Export Settings                                               |                                                                                                    |
|---------------------------------------------------------------|----------------------------------------------------------------------------------------------------|
| Use Export button to back up the system configuration files . | The configuration<br>will be saved as a<br>folder. The entire<br>folder is needed to<br>restore the system. |
| Finish                                                        |                                                                                                    |

For more details about the features and information above, please contact Technical Support. Aiphone Corporation | <u>www.aiphone.com</u> | (800) 692-0200